## Fotos von einem bestimmten Datum heraussuchen

Der Organizer von Photoshop Elements erlaubt Ihnen alle Fotos herauszusuchen, die Sie innerhalb eines bestimmten Zeitraums aufgenommen haben. Ich mache mir das häufiger zu Nutze, um mal wieder in meiner Bildersammlung zu schmökern und dabei etwa alle Bilder aus dem Jahre 2004 anzusehen. Das geht wirklich einfach:

- Wechseln Sie im Sortiermenü links unten "Datum (Ältestes zuerst)". Jetzt sehen Sie oben eine Zeitleiste mit einem Abschnitt pro Monat. Je höher der Balken über einem Abschnitt ist, desto mehr Bilder stammen aus diesem Monat.
- Öffnen Sie das "Suchen"-Menü" und klicken Sie auf "Datumsbereich festlegen". Beginnen Sie die Bildersuche etwa mit dem 1. Januar 2004. Als Ende legen Sie den 31. Dezember 2004 fest.
- 3. Nach dem "OK"-Klick zeigt Ihnen Photoshop Elements nur noch Fotos aus 2004.
- 4. Sie möchten wieder alle Bilder sehen? Dann klicken Sie im "Suchen"-Menü auf "Datumsbereich löschen".